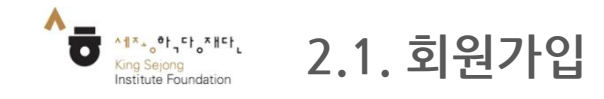

## - 온라인 세종학당을 이용하기 위해 회원가입을 할 수 있습니다.

## 1. 온라인 세종학당(<u>www.iksi.or.kr</u>)에서 '회원가입' 클릭

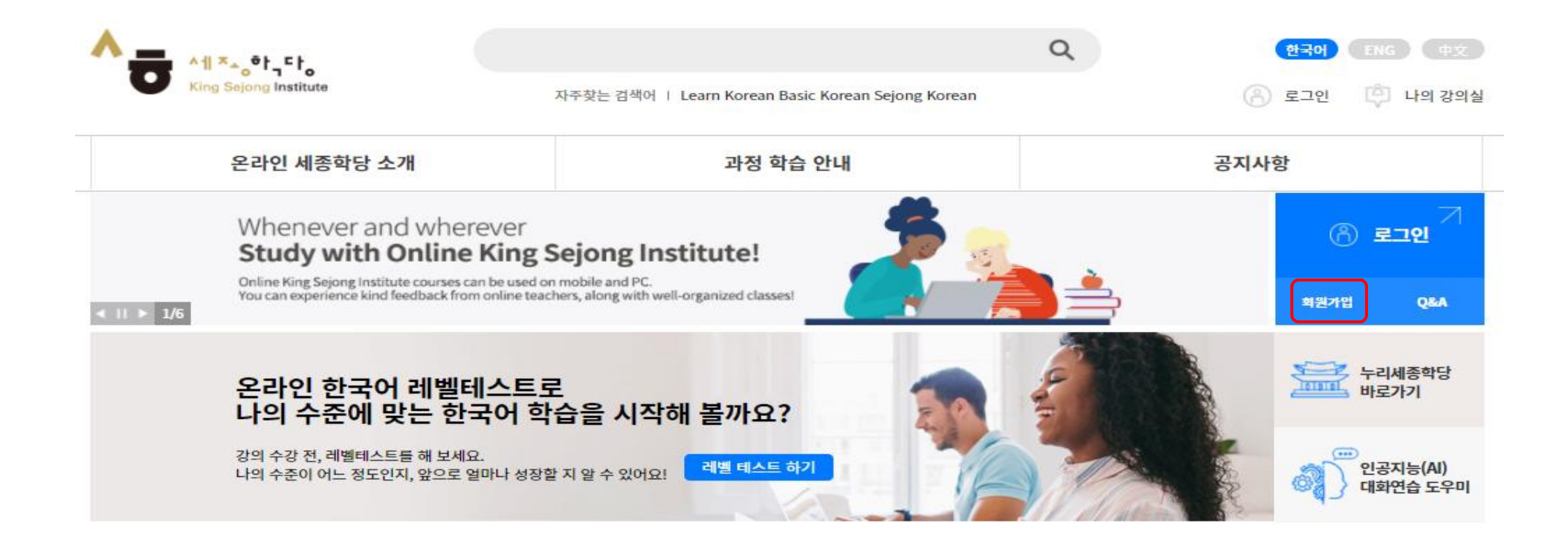

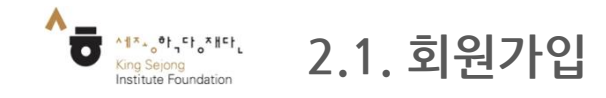

- 온라인 세종학당을 이용하기 위해 회원가입을 할 수 있습니다.

2. 학습자와 교원을 구분하여 '회원가입' 클릭

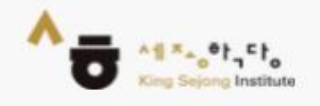

# **세종학당 온라인 서비스** 회원가입

본인이 해당하시는 회원가입 유형을 선택해 주세요.

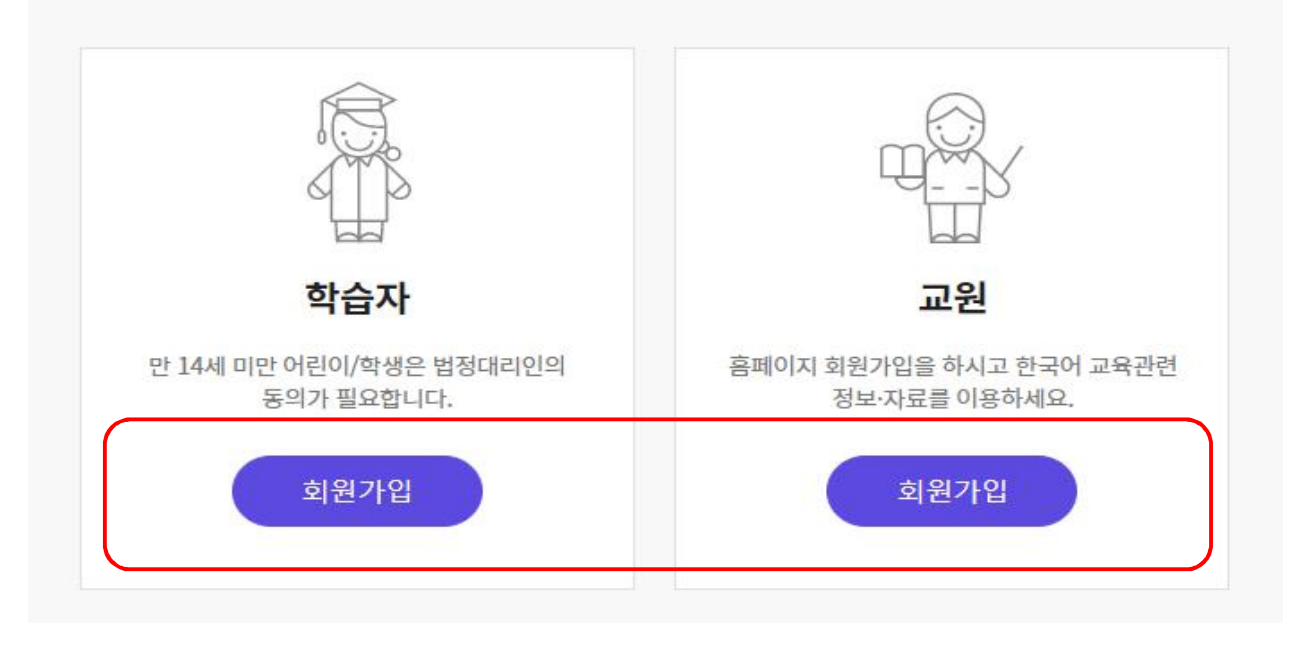

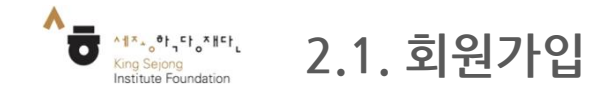

## - 온라인 세종학당을 이용하기 위해 회원가입을 할 수 있습니다.

3. 한국어, 영어 외 언어로 확인할 때는 오른쪽클릭하여 'OO어으(로) 번역'을 클릭 한 후, 우측 상단에서 원하는 언어를 선택 합니다. (각 페이지마다 방법 동일)

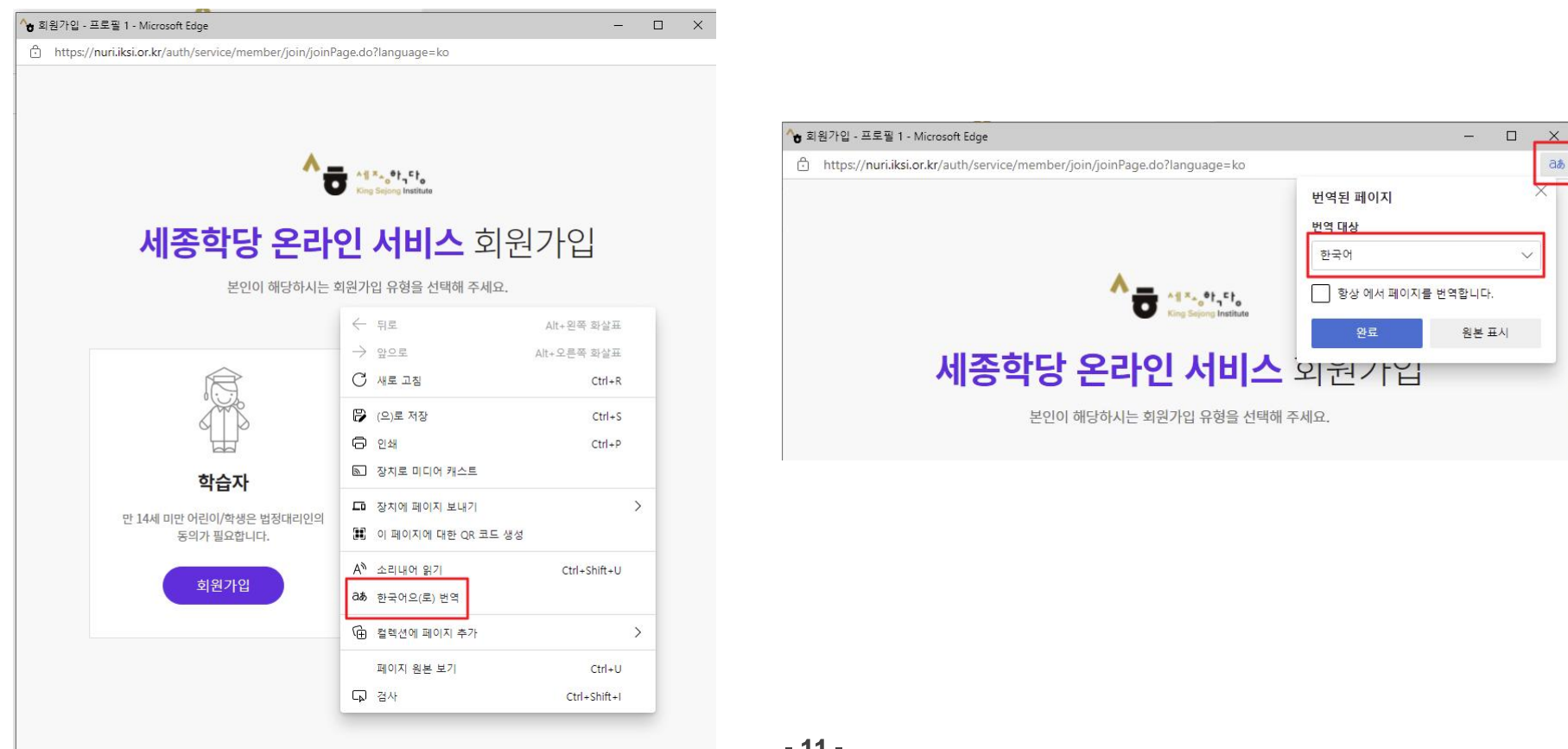

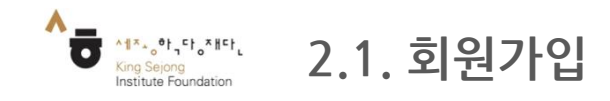

- 온라인 세종학당을 이용하기 위해 회원가입을 할 수 있습니다.

## 4. 이용약관, 개인정보수집 내용 확인 및 체크 후 '동의하기' 클릭

| <b>세종학당 온라인 서비스</b> 회원                                                                                                    | 가입                                          |
|----------------------------------------------------------------------------------------------------|---------------------------------------------|
| 이용 약관 및 개인정보 수집·이용에 동의해 주세요.                                                                                                    |                                             |
| 아래 약관에 전체 동의합니다.                                                                                                    |                                             |
| 이용약관 (필수항목)                                                                                                    | ^                                           |
| [제1장 총칙]                                                                                                    | <u>^</u>                                    |
| 제1조 (목적)                                                                                                    |                                             |
| 이 약관은 세종학당재단 온라인 서비스(온라인 세종학당, 누리 세종학당, 세종학당재단 누려<br>리집'이라 함)이 제공하는 모든 서비스(이하 "서비스")의 이용조건 및 절차, 이용자와 누리?<br>모 채이나하고 기타 피오하나하은 그저하은 모저으로 하니다. 노리지에 버익는 ikei er ke | 리집, 이하 '누<br>집의 권리, 의<br>코나 keif oc kroll ▼ |
| 개인정보 수집·이용 동의 (필수항목)                                                                                                    | $\sim$                                      |
| 개인정보의 취급위탁 (필수항목)                                                                                                    | $\sim$                                      |
| 동의하기                                                                                                    |                                             |

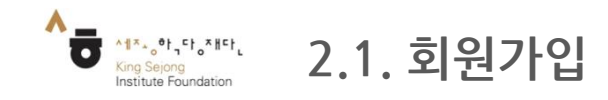

가입하기

### - 온라인 세종학당을 이용하기 위해 회원가입을 할 수 있습니다.

## 5. 사용자 아이디 '인증'을 누른 후 이메일로 받은 인증번호 입력하고 '인증하기' 클릭 -나머지 사이트 이용정보 및 개인정보 입력

| * 040ICI                                 |                                                 |                                                                   |  |
|------------------------------------------|-------------------------------------------------|-------------------------------------------------------------------|--|
| 이제일을 위하여 주시요요. 영중                        |                                                 |                                                                   |  |
| * 비밀번호                                   |                                                 |                                                                   |  |
| 비밀방호령 일찍에 주세요.                           | 계정정보                                            |                                                                   |  |
| 비밀번호는 양문사, 숫자, 특수문자 조합으로 8-20지로 입여해 주세요. |                                                 |                                                                   |  |
| * 비밀번호 확인                                | i koren                                         |                                                                   |  |
|                                          | 인증                                              | ×                                                                 |  |
| 개인정보                                     | 아이디에 입력된 이메일로 인증번호를 보                           | 반냅니다.                                                             |  |
| * 낙네임                                    |                                                 |                                                                   |  |
| ·낙제인원 함께에 주세요. 중부체크                      | ※ 인증 메일을 수신하지 못하신 경우, 먼저 스팸                     | ※ 인증 메일을 수신하지 못하신 경우, 먼저 스팸함을 확인해 주세요.                            |  |
| * 0(쿱                                    | 네트워크 환경에 따라 3~5분 정도의 주신 지연이                     | 게 말생할 수 있습니다.                                                     |  |
|                                          | 또한, 온라인 세종학당(https://www.iksi.or.kr             | 또한, 온라인 세종학당(https://www.iksi.or.kr) 통합 회원으로 가입하시면 동일 아이디로 누리 세종학 |  |
| * A5156                                  | 비 서비스를 이용하실 수 있으니 참고해 주세요.                      |                                                                   |  |
| • ax 4x                                  |                                                 |                                                                   |  |
| -24                                      | 이메일 인증 관련 더 궁금하신 점은 아래 이메일<br>(nuri@ikci.or.kr) | 로 문의 주세요.                                                         |  |
| KOREA, REPUBLIC OF                       | (hui(@ikstot.ki)                                |                                                                   |  |
| * M(19)2                                 | opline10@ksif.or.kr                             | 이주버호 반기                                                           |  |
| u • u • u •                              | onime rotation.or.n                             |                                                                   |  |
| E-mail 수산여부                              | 이 중번호를 입력해주세요.                                  | 인증하기                                                              |  |
| • બા ં ભાર                               | App. Sar Surviver Since, ApJ, S. (1998).        |                                                                   |  |
|                                          |                                                 |                                                                   |  |
| 14에 비긴 학간 대국인회원만해당하는 양작입니다.              |                                                 |                                                                   |  |

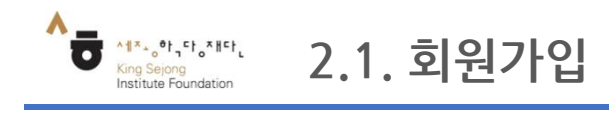

## - 온라인 세종학당을 이용하기 위해 회원가입을 할 수 있습니다.

### 6. '가입하기'를 클릭하면 회원가입 완료

| • ofold          |       |              |         |          |            |
|------------------|-------|--------------|---------|----------|------------|
| 이제일을 입력해 주세요. 연중 |       |              |         |          | 연중         |
| * 비밀번호           |       |              |         |          |            |
| 비밀번호령 입력에 주      |       |              |         |          |            |
| 비명번호는 영문자, 숫자, 비 | 수문자 조 | 암으로 8~20재로 입 | 약해 주세요. |          |            |
| • 비밀번호 확인        |       |              |         |          |            |
|                  |       |              |         |          |            |
| 개인정보             |       |              |         |          |            |
| 닉네임              |       |              |         |          |            |
|                  |       |              |         |          | 중복체크       |
| 이름               |       |              |         |          | -          |
|                  |       |              |         |          |            |
| * 성별             |       |              |         |          |            |
| • পশ             | 남지    | 6            |         |          |            |
| 국적               |       |              |         |          |            |
| KOREA, REPUBLC   | ж.    |              |         |          | -          |
| 생년원일             |       |              |         |          |            |
| 13               |       | 21           | -       | 91       |            |
| -mail 수신여부       |       |              |         |          |            |
| • •              | 아니요   |              |         |          |            |
|                  |       |              |         |          |            |
| 14세 미만 확인        |       |              |         | 내국인회원만 해 | 당하는 항목입니다. |
|                  |       | 14,410191    |         |          |            |

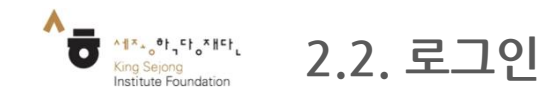

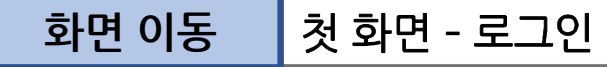

## - 온라인 세종학당을 이용하기 위해 로그인을 합니다.

### 1. 로그인 화면으로 이동

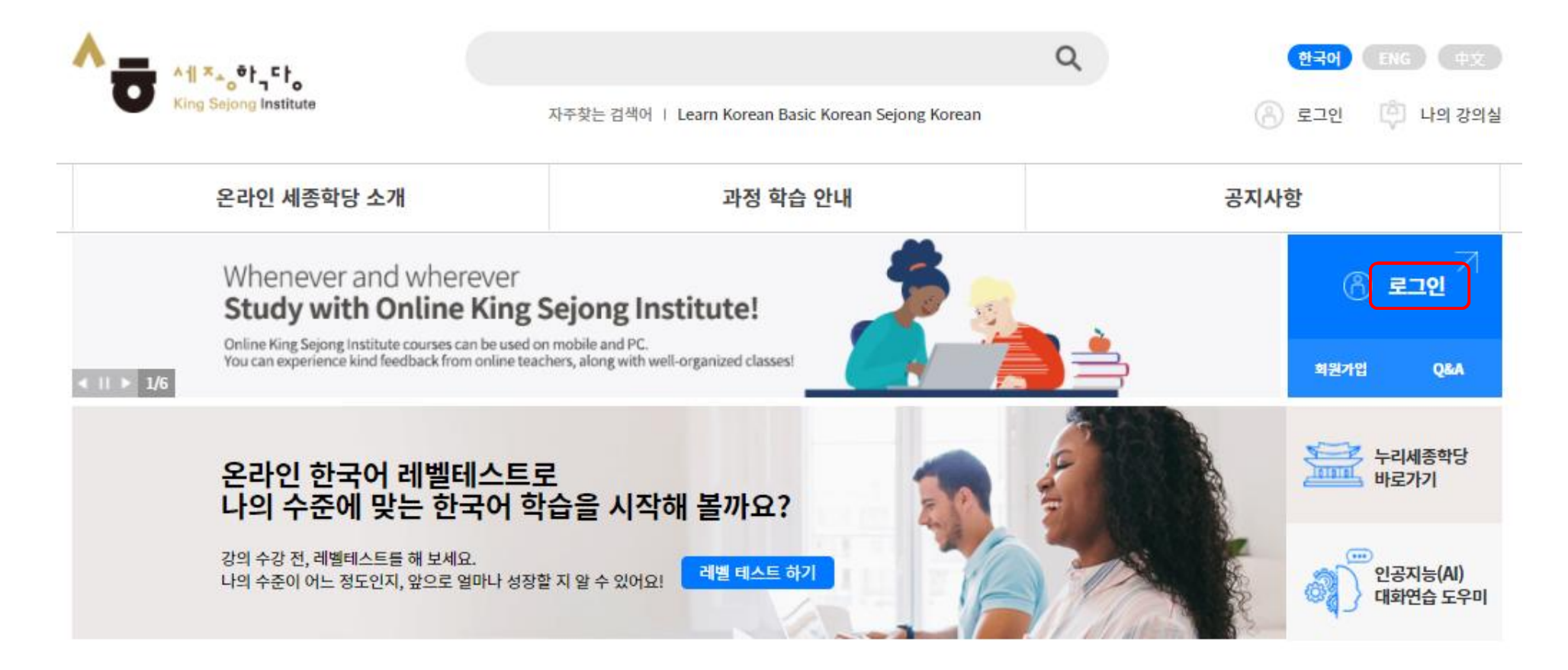

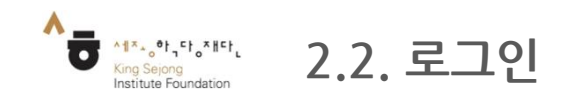

## **화면 이동** 첫 화면 - 로그인

## - 온라인 세종학당을 이용하기 위해 로그인을 합니다.

### 2. 이메일, 비밀번호 입력 후 로그인 완료

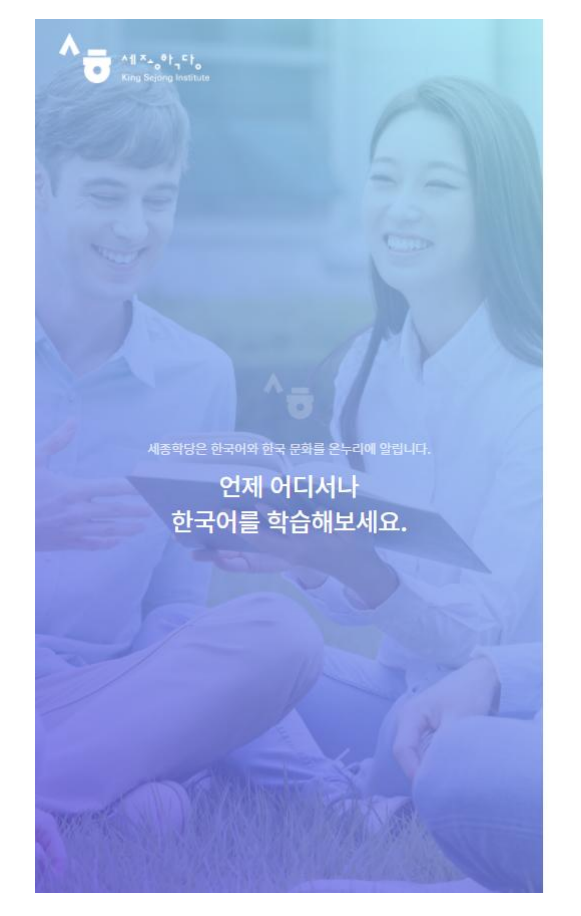

#### 온라인에서 즐기는 한국어·한국문화 통합 배움터

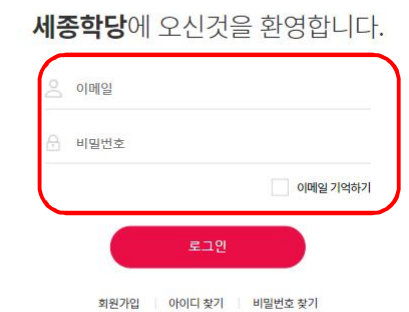

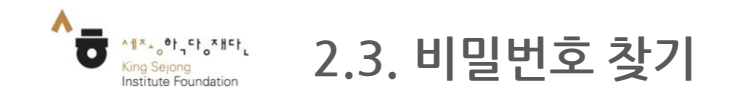

화면 이동 첫 화면 - 비밀번호 찿기

#### - 비밀번호를 잊어버렸을 때 다시 찾을 수 있습니다.

'비밀번호 찾기'로 이동한 후 개인정보를 입력하여 '임시 비밀번호 발송'을 클릭 - 입력한 이메일에서 임시 비밀번호를 확인하고 로그인하기

| <sup>온라인에서 즐기는 한국어·한국문화 통합 배움터</sup><br>세종학당에 오신것을 환영합니다.                                 | <b>▲ * * * * * *</b><br><b>제종학당</b> 아이디/비밀번호찾기 |  |  |  |
|-------------------------------------------------------------------------------------------|------------------------------------------------|--|--|--|
| $\bigcirc$                                                                                | 아이디 비밀번호                                       |  |  |  |
| 🕒 비밀번호를 입력해 주세요.                                                                          | 입력정보 확인 후 아이디를 확인 헤드립니다.                       |  |  |  |
| 자동로그인 아이디기억하기<br>로그인                                                                      | 이름<br>이름을 입력해주세요.<br>국적<br>KOREA, REPUBLIC OF  |  |  |  |
|                                                                                           |                                                |  |  |  |
| 년 ▼ 월 ▼ 일 ▼<br>※ 회원가입 및 회원정보 찾기 관련 문의<br>© 전화<br>⊡ 전자우편주소 목그인 및 시스템관련 문의: puri@iksi.or.kr |                                                |  |  |  |